## **CHRS Guide: Enter TAE Appointment Data – Substitute Faculty**

1. Navigate to CSU TAE Appointment Data Entry:

Menu > CSU Temp Academic Employment > CSU TAE Appointment Data Entry.

2. Use search criteria, EE Group 06, to view employee in your respective area. If you have multiple programs, you can use Dept ID to view employee by programs.

| Search Criteria                                    |                                      |          |          |       |           |                         |        |
|----------------------------------------------------|--------------------------------------|----------|----------|-------|-----------|-------------------------|--------|
| Business Unit: CICMP Q<br>Channel Islands Business | EE Group: 06 Q<br>Substitute Faculty | Empl ID: | Dept ID: | Term: | Job Code: | Lookback Dt: 05/14/2022 | Search |
| Unit                                               |                                      |          |          |       |           |                         |        |

3.

- a. If an employee has previously been employed in the specific dept, employee information is retrieved from Job Data. If an employee has worked multiple consecutive jobs, the most recent job is retrieved.
- b. If an employee is not in the search results or is new to your department, add an employee by using Add New Person button.

| Data Entry (Sub Fac Group) |                     |        |           |                  |               |          |        |            |         |                |             |                              |              |                |
|----------------------------|---------------------|--------|-----------|------------------|---------------|----------|--------|------------|---------|----------------|-------------|------------------------------|--------------|----------------|
|                            |                     |        |           |                  |               |          |        |            |         |                |             |                              |              |                |
| Appt Data Appt Dat         | ta Appt Log         |        |           |                  |               |          |        |            |         |                |             |                              |              |                |
| *Empl ID                   | Empl Eff<br>Rcd Seq | Name   | Empl Stat | Business<br>Unit | *Position Nbr | Job Code | *Grade | *Base Rate | Dept ID | Description    | <u>Term</u> | * <u>Appt</u><br><u>Type</u> | Other Action | * <u>EffDt</u> |
| 1                          | 0 0                 |        | -         | [                | ٩             |          | ٩      |            |         |                | ٩           | ٩                            | ~            | Ħ              |
| Save for later             | Add new Person      | Save 8 | Submit    |                  |               |          |        |            | [       | Select All Des | elect All   |                              |              |                |

4. Once a new row populates or employee's information is retrieved, continue with appointment data entry from the left to the right of the same row.

| Da | Data Entry (Sub Fac Group) |                     |      |             |                           |               |          |        |            |         |             |      |                       |              |                |           |                 |                 |      |
|----|----------------------------|---------------------|------|-------------|---------------------------|---------------|----------|--------|------------|---------|-------------|------|-----------------------|--------------|----------------|-----------|-----------------|-----------------|------|
|    |                            |                     |      |             |                           |               |          |        |            |         |             |      |                       |              |                |           | Perso           | nalize   Find   | View |
| 4  | Appt Data Appt Data        | Appt Log            | )    |             |                           |               |          |        |            |         |             |      |                       |              |                |           |                 |                 |      |
|    | *Empl ID                   | Empl Eff<br>Rcd Seq | Name | Emp<br>Stat | t Business<br><u>Unit</u> | *Position Nbr | Job Code | *Grade | *Base Rate | Dept ID | Description | Term | * <u>Appt</u><br>Type | Other Action | * <u>EffDt</u> | *End Date | Lecture/<br>Lab | Lec/Lab<br>Rate | Lec/ |
| 1  | NEW Q                      | 0 0                 |      | -           | CICMP Q                   | Q             | Q        | Q      |            | Q       |             | Q    | ٩                     | ×            | Ħ              | Ħ         | Q               |                 |      |
|    |                            |                     |      |             |                           |               |          |        |            |         |             |      |                       |              |                |           |                 |                 |      |

5. Select Ready when the entire row is completed and ready for processing.

| Da | ata Entry (Sub Fac Group)                                     |         |             |            |                  |              |                  |               |          |        |            |         |           |            |        |                       |              |                |              |                 |                 |                |                    |              |        |   |
|----|---------------------------------------------------------------|---------|-------------|------------|------------------|--------------|------------------|---------------|----------|--------|------------|---------|-----------|------------|--------|-----------------------|--------------|----------------|--------------|-----------------|-----------------|----------------|--------------------|--------------|--------|---|
|    | Personalize   Find   View All   💵   🏢 First 🔕 1.2 of 2 💽 Last |         |             |            |                  |              |                  |               |          |        |            |         |           |            |        |                       |              |                |              |                 |                 |                |                    |              |        |   |
| 1  | ppt Data Ap                                                   | pt Data | Ар          | pt Log     |                  |              |                  |               |          |        |            |         |           |            |        |                       |              |                |              |                 |                 |                |                    |              |        |   |
|    | *Empl ID                                                      | 2       | Empl<br>Rcd | Eff<br>Seq | Name             | Empl<br>Stat | Business<br>Unit | *Position Nbr | Job Code | *Grade | *Base Rate | Dept ID | De        | escription | Term   | * <u>Appt</u><br>Type | Other Action | * <u>EffDt</u> | *End Date    | Lecture/<br>Lab | Lec/Lab<br>Rate | Lec/Lab<br>Hrs | Lec/Lab<br>Tot Amt | REH<br>Annui | Ready? |   |
| 1  | 100042498                                                     | Q       | 4           | 0          | Claire Beauchamp | Active       | CICMP            | 10014548 Q    | 2356     | 1 0    | 77.000000  | 303781  | Chemistry |            | 2238 Q | 005 Q                 | ~            | 11/13/2023     | 11/17/2023 👸 | LEC Q           | 77.000000       | 9              | 693.000000         |              |        | ÷ |
| 2  |                                                               |         | 0           | 0          |                  | -            |                  | Q             |          | Q      |            |         |           |            | Q      | Q                     | ~            | Ħ              | 31           | Q               |                 |                |                    |              |        | + |

## CHRS Guide: Enter TAE Appointment Data – Substitute Faculty

6. Click Save & Submit for approval.

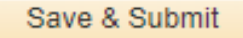

## Substitute Faculty Appointment Data Entry Tips

- Substitute faculty appointments are for short duration (20 consecutive days or fewer).
- Verify and complete the following fields: Position Number, Grade, Base Rate, Term, Appt Type (005-Immediate Pay), EffDt, End Date, Lecture or Lab, and Lec/Lab Hrs.

| Data Entry (Sub Fac Group)         |                                                      |                                     |                                    |                                                                    |
|------------------------------------|------------------------------------------------------|-------------------------------------|------------------------------------|--------------------------------------------------------------------|
|                                    |                                                      |                                     |                                    | Personalize   Find   View All   📮   🏢 🛛 First 📧 1-2 of 2 💽 Last    |
| Appt Data Appt Data Appt Log       |                                                      |                                     |                                    |                                                                    |
| *Empl ID Eff<br>Rcd Seq Name       | Empl<br>Stat Business<br>Unit *Position Nbr Job Code | Grade Base Rate Dept ID Description | Term Appt Other Action *EffDt *End | Date Lecture/<br>Lab Lec/Lab Lec/Lab Lec/Lab REH<br>Tot Amt Ready? |
| 1 100042498 Q 4 0 Claire Beauchamp | Active CICMP 10014548 C 2356                         | 1 Q 77.000000 303781 Chemistry      | 2238 Q 005 Q 11/13/2023 🕅 11/17/20 | 23 🛐 LEC Q 77.000000 9 693.000000 🗌 🗹 🛨                            |
| 2 0 0                              | - <b>Q</b>                                           |                                     |                                    |                                                                    |

• Once you select the grade, lecturer or lab, and hrs, the system will auto-calculate the total amount.

## Substitute Rates (as of 7/1/2022):

| Class<br><u>Code</u> | SUBSTITUTE FACULTY                                  | Lecture Class<br><u>(Hourly Rate)</u> | Laboratory or<br>Activity Class<br><u>(Hourly Rate)</u> |
|----------------------|-----------------------------------------------------|---------------------------------------|---------------------------------------------------------|
| 2356                 | <u>Rate A</u> (Assistant or Instructor)             | \$77.00                               | \$53.00                                                 |
|                      | Rate B (Assistant Professor)                        | \$79.00                               | \$55.00                                                 |
|                      | <u>Rate C</u> (Associate Professor or<br>Professor) | \$83.00                               | \$57.00                                                 |

The rate (A, B or C) is determined by the present status and/or experience of the substitute and/or budget limitations.